## LOGI-GOLF

## Paramétrage Global des Parcours / Practice / Académie

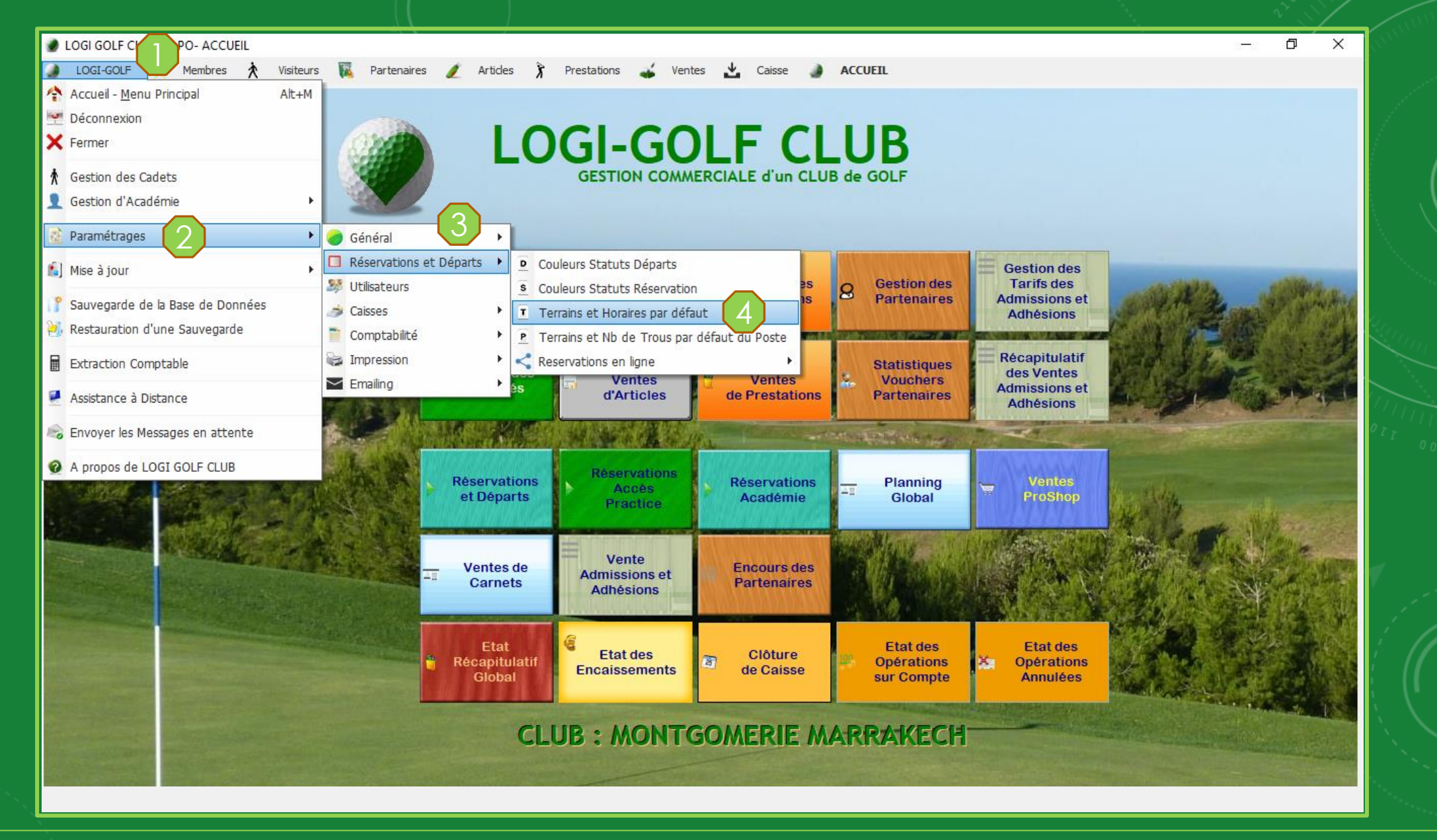

Suivez les étapes 1 à 4 sur l'image pour ouvrir la fenêtre de paramétrage des parcours

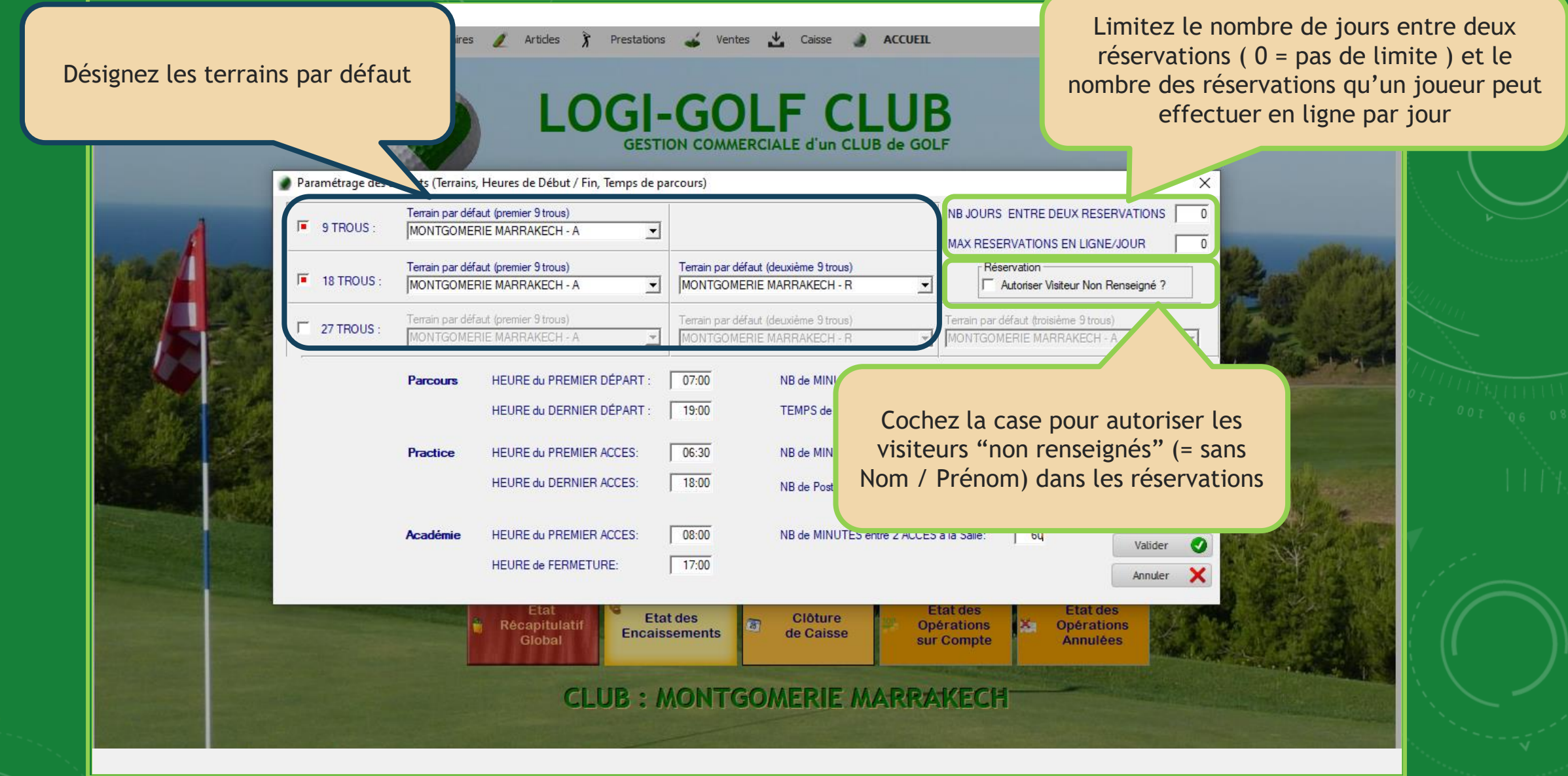

Paramétrage des Parcours / Practice / Académie

LOGI GOLF Club - YAPO- ACCUEII D - Ventes Déclarez l'heure du premier départ et Prestations + Caisse ACCUEIL l'heure du dernier départ (en 9 trous) pour vos parcours de golf, ainsi que le nombre OGI-GOLF CLUB Déclarez l'heure du premier accès et de minutes entre deux départs et le temps GESTION COMMERCIALE d'un CLUB de GOLF l'heure du dernier accès pour le de parcours sur 9 tous. Practice, ainsi que le nombre de ebut / Fin, Temps de parcours) minutes entre deux accès, et le nombre NB JOURS ENTRE DE r défaut (premier 9 trous) **9** OMERIE MARRAKECH - A des postes. MAX RESERVATIONS main par défaut (premier 9 trous) Terrain par défaut (deuxième 9 trous) Réservation 18 MONTGOMERIE MARRAKECH - A MONTGOMERIE MARRAKECH - R Autoriser Visiteur Non Rense -Terrain par défaut (premier 9 trous) Terrain par défaut (deuxième 9 trous) Terrain par défaut (troisième 9 trous □ 27 . 20 Parcours HEURE du PREMIER DÉPART 08:00 NB de MINUTES entre 2 DÉPARTS : 20:00 120 HEURE du DERNIER DÉPART TEMPS de PARCOURS sur 9 Trous (minutes) Practice HEURE du PREMIER ACCES: 07:30 NB de MINUTES entre 2 ACCES 30 18:00 HEURE du DERNIER ACCES NB de Postes Académie HEURE du PREMIER ACCES: 10:00 NB de MINUTES entre 2 ACCÈS à la Salle: 20 Valider 18:00 HEURE de FERMETURE: × Annuler Etat des Clôture 3 Opérations Récapitulatif Encaissements de Caisse Global Déclarez l'heure du premier accès et **CLUB: MONTGOMERIE** l'heure du dernier accès pour la réservation des box de l'Académie, ainsi que le nombre de minutes entre deux accès

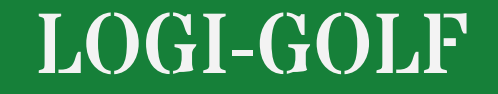

Paramétrage des Parcours / Practice / Académie : Depuis La Fenêtre des Réservations

| lun mar mer jeu ven sam dim                                                                                                    | 1 : MONTGOMERIE MARRAKECH - A 2 : MONTGOMERIE MARRAKECH - R |                                                                                                    |                                                                                                    |                                                                                |  |  |  |  |
|----------------------------------------------------------------------------------------------------|-------------------------------------------------------------|----------------------------------------------------------------------------------------------------|----------------------------------------------------------------------------------------------------|--------------------------------------------------------------------------------|--|--|--|--|
| 29   30   1   2   3   4   5     6   7   8   9   10   11   12     13   14   15   16   17   18   19     20   21   22   23   24   12   23     3   4   5   16   17   18   19     20   21   22   23   24   1   2     3   4   5   1   2   3   3   9     Résa: 0 - Départs: 0   0   - Voiturettes: 0   -   8   9     Résa: 0 - Départs: 0   18 trous   -   -   -   -     Note de la journée   -   -   -   -   -     Terrains Bloqués pour la journée   -   -   -   -   - |                                                             | 2   3   4     Paramétrage du Sam. 18 Juil. 2020     HEURE du PREMIER DEPART :   07:00     HEURE du DERNIER DEPART :   19:00     NB de MINUTES entre 2 DÉPARTS :   TEMPS de PARCOURS sur 9 Trous (minutes) :     I   NOTE     demier départ 20:00 -> 19:00     nbr de min en deux départs 20 -> 15     Valider   Annuler     Valider   Annuler | 10-18 1   10:00 1   10:20 1   10:40 1   11:00 1   11:20 1   11:40 1   12:20 1   13:00 1   13:20 1   14:40 1   15 14:40   15:00 1   15:00 1   15:20 1 | 2 3<br>3<br>8<br>9<br>9<br>9<br>9<br>9<br>9<br>9<br>9<br>9<br>9<br>9<br>9<br>9 |  |  |  |  |
|                                                                                                    | Total :                                                     |                                                                                                    |                                                                                                    |                                                                                |  |  |  |  |

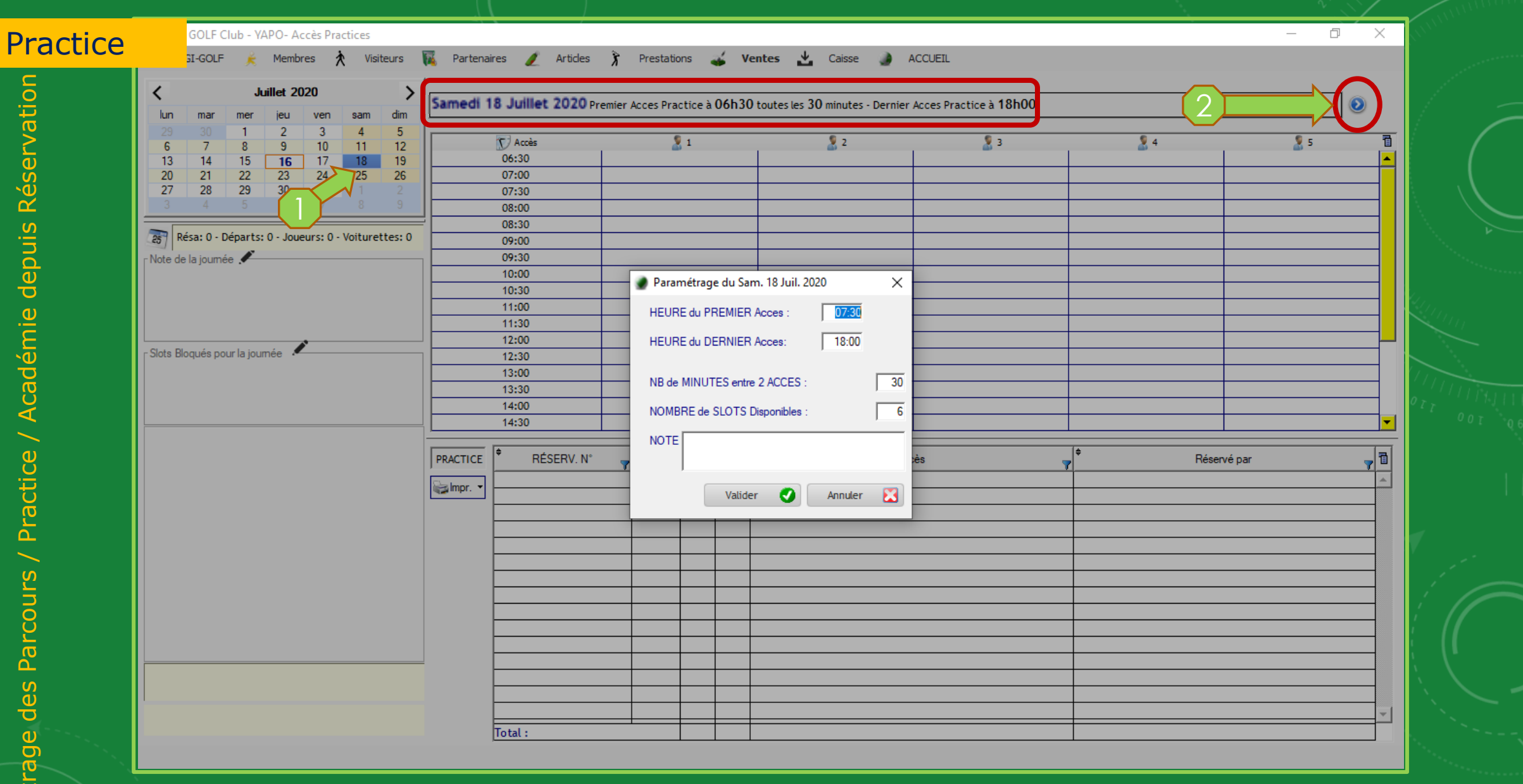

Vous pouvez aussi paramétrer le Practice différemment pour chaque journée

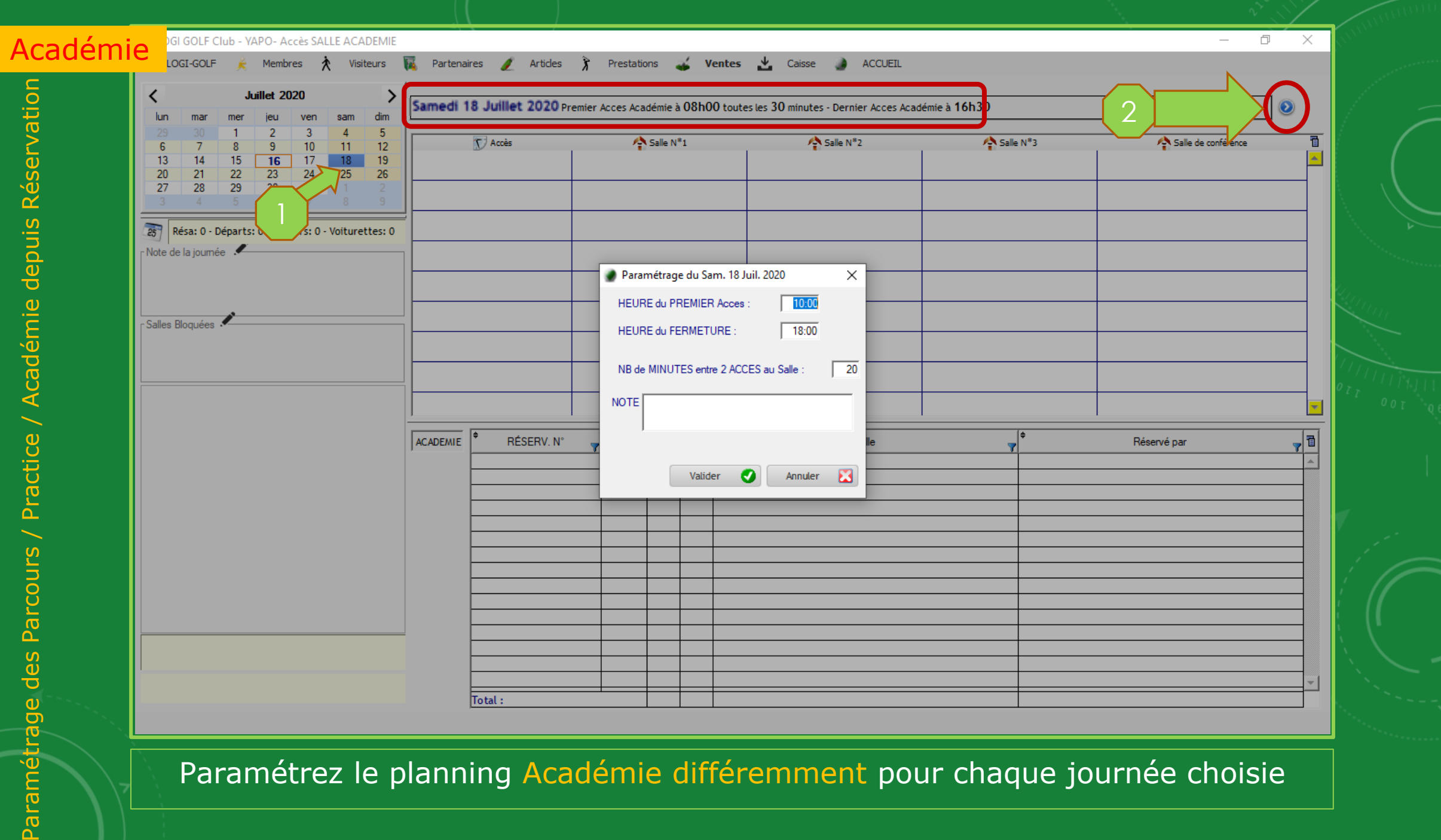

Paramétrez le planning Académie différemment pour chaque journée choisie

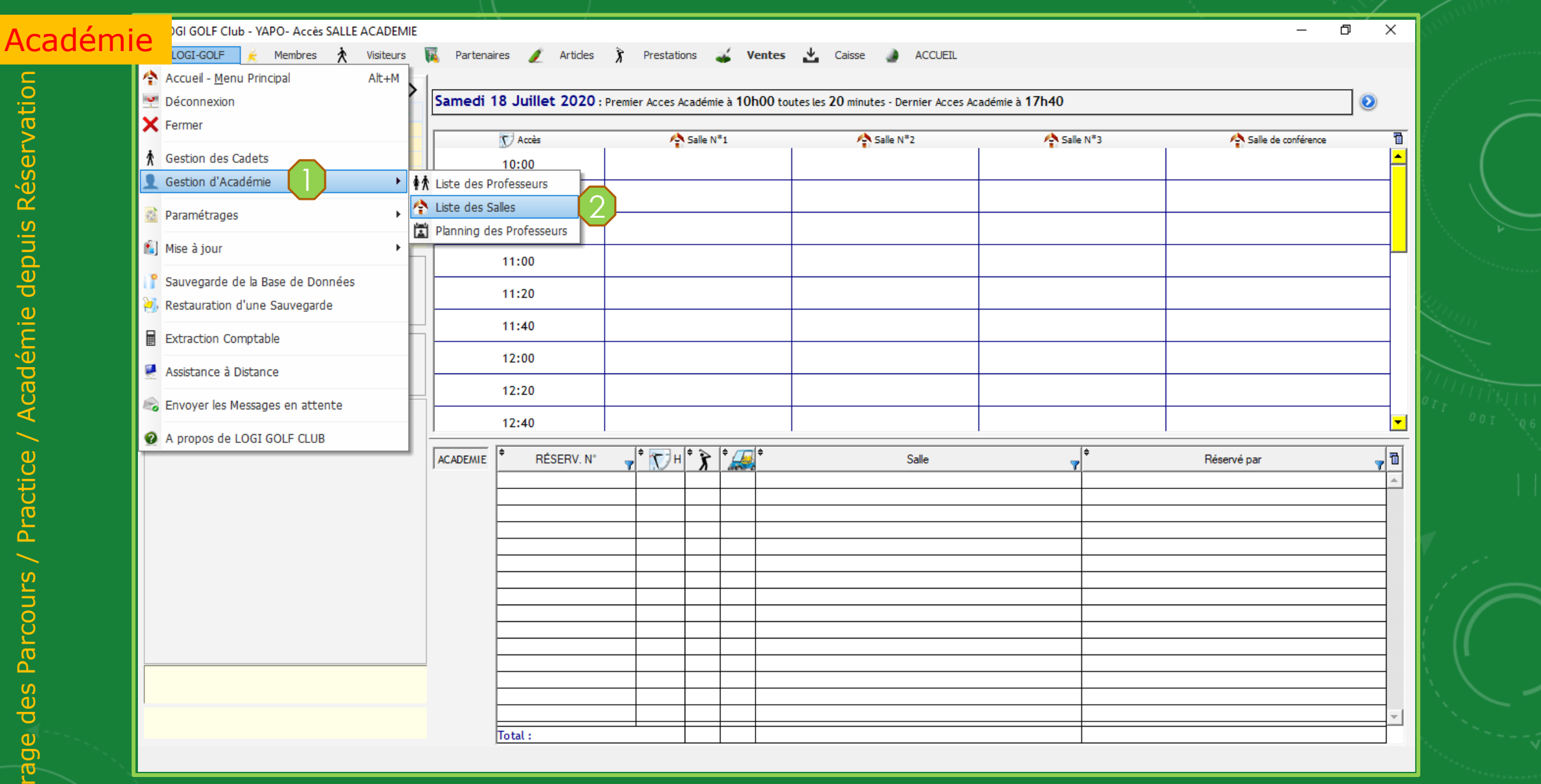

Pour gérer la liste des salles d'académie, naviguez jusqu'à Liste des Salles 1 puis 2, comme dans l'image

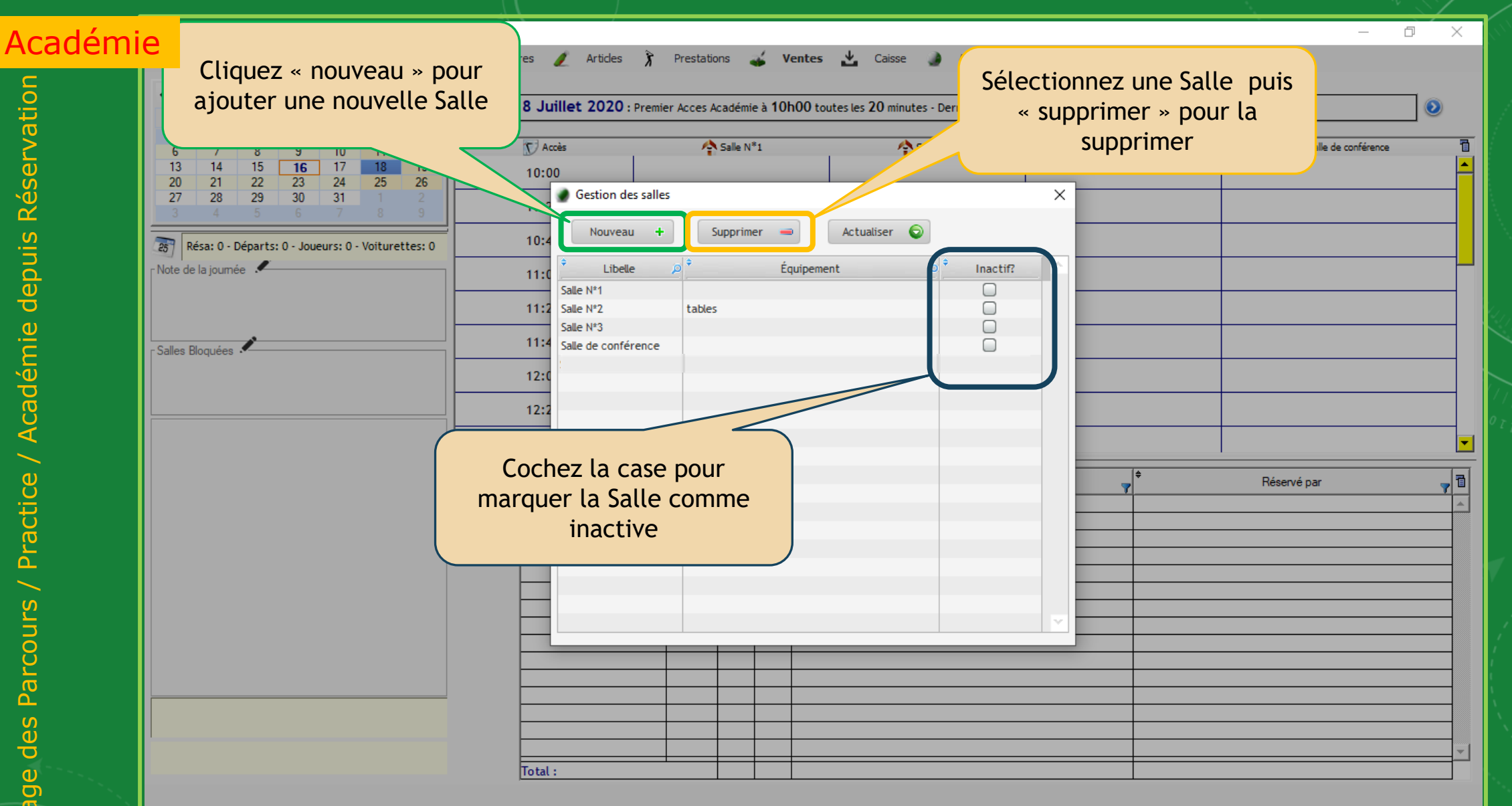

Pour ajouter une nouvelle Salle Académie cliquez sur Nouveau

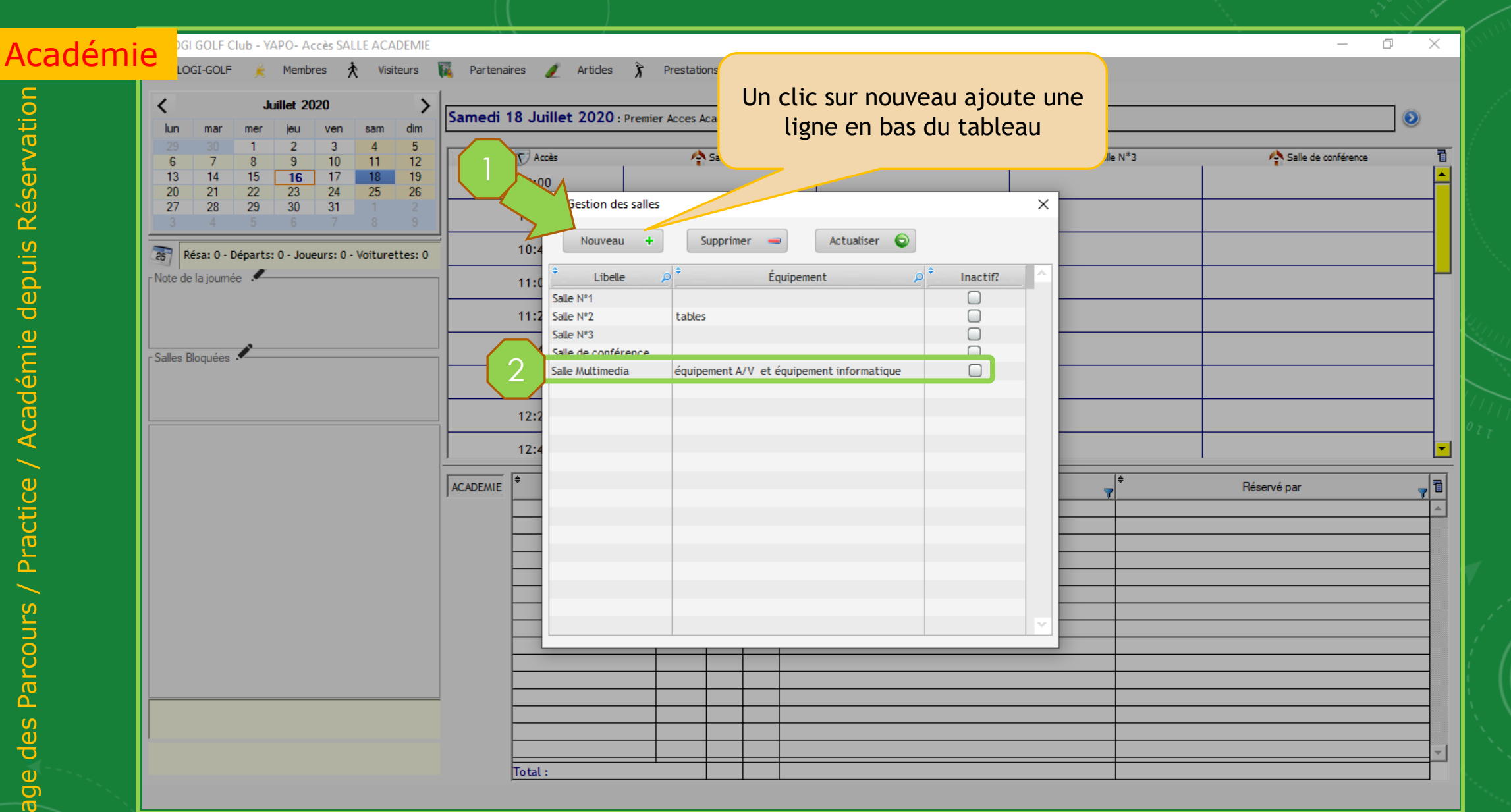

Dans la nouvelle ligne en bas du tableau saisissez la libelle de la Salle et les équipements dans la cellule équipement. Pour marquez une salle comme Inactif cochez la case inactif appropriée à cette salle

| Juillet 2020     >       lun     mar     mer     jeu     ven     sam     dim                                                                                                    | Samedi 18 Juillet 2 | 2020 : Premier Acces Acadé | mie à 10h00 toutes les 20 minu | tes - Dernier Acces Académie à | 17h40              | ٥                |   |
|----------------------------------------------------------------------------------------------------|---------------------|----------------------------|--------------------------------|--------------------------------|--------------------|------------------|---|
| 29     30     1     2     3     4     5       6     7     8     9     10     11     12       13     14     15     16     17     18     19       20     21     22     23     24     25     26 | Accès 10:00         | A Salle N*1                | Salle N*2                      | Salle N*3                      | Alle de conférence | Salle Multimedia |   |
| 27     28     29     30     31     1     2       3     4     5     6     7     8     9                                                                                                    | 10:20               |                            |                                |                                |                    |                  |   |
| Résa: 0 - Départs: 0 - Joueurs: 0 - Voiturettes: 0       Note de la journée                                                                                                    | 10:40               |                            |                                |                                |                    | -                |   |
|                                                                                                    | 11:20               |                            |                                |                                |                    |                  |   |
| Salles Bloquées                                                                                                    | 11:40               |                            |                                |                                |                    |                  |   |
|                                                                                                    | 12:20               |                            |                                |                                |                    |                  |   |
|                                                                                                    | 12:40               |                            |                                |                                |                    |                  |   |
|                                                                                                    | ACADEMIE RÉSE       | RV. N° 💡 🕈 🕥 H 🕈 🐧         | ÷ +                            | Salle                          | ÷                  | Réservé par 🍟 🖥  |   |
|                                                                                                    |                     |                            |                                |                                |                    |                  |   |
|                                                                                                    |                     |                            |                                |                                |                    |                  |   |
|                                                                                                    |                     |                            |                                |                                |                    |                  | 1 |
|                                                                                                    |                     |                            |                                |                                |                    |                  |   |
|                                                                                                    |                     |                            |                                |                                |                    |                  |   |

Ac

Paramétrage des Parcours / Practice / Académie depuis Réservation

Voici la nouvelle salle que nous venons d'ajouter Salle Multimédia